## Servicios de interpretación en Zoom...

1. Haga **"clic"** en el **icono de globo terrenal** localizado en la parte de abajo de su pantalla

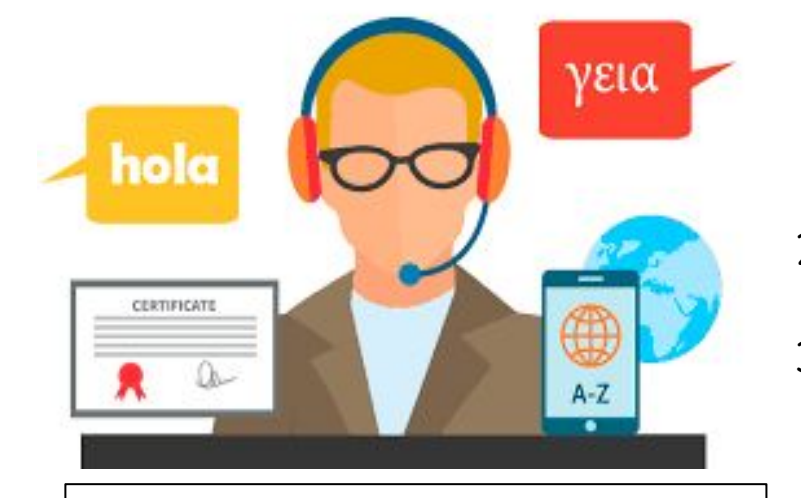

La función de interpretación de Zoom no está disponible en Chromebooks.

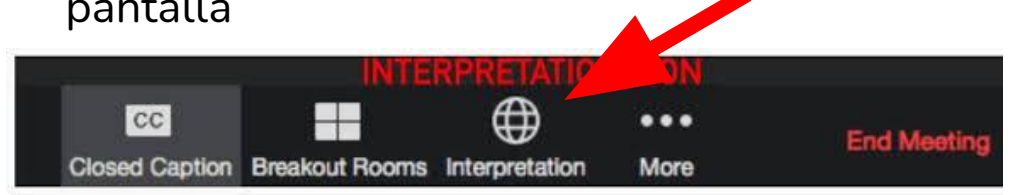

- 2. Seleccione su idioma Spanish (español)
- 3. Si lo prefiere, puede silenciar el audio en inglés haciendo clic en *"Mute Original Audio"*

Off V 
B English G Spanish Mute Original Audio English

## Interpretation Services on Zoom ...

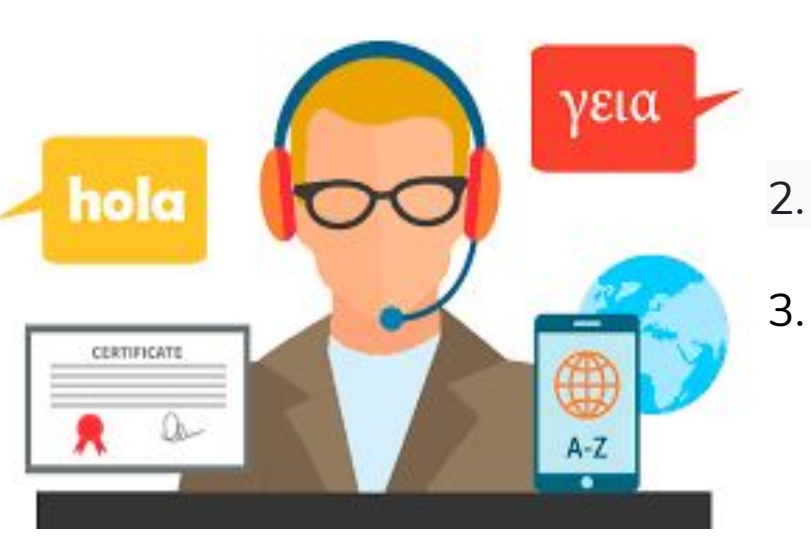

The Zoom interpretation feature is not available on Chromebooks.

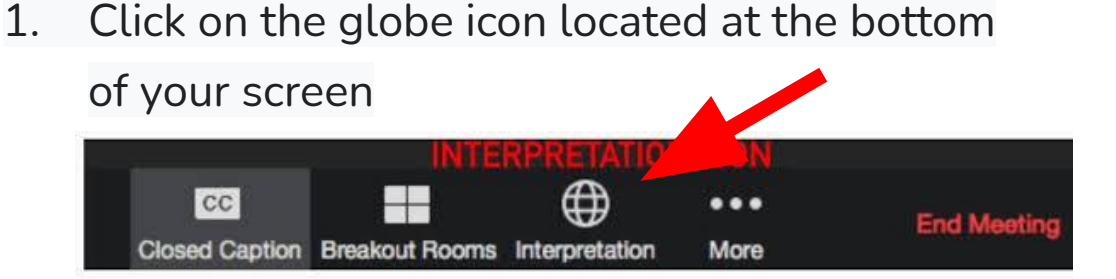

- . Select your language Spanish / English
- If you prefer, you can mute English Audio by selecting, "Mute Original Audio"

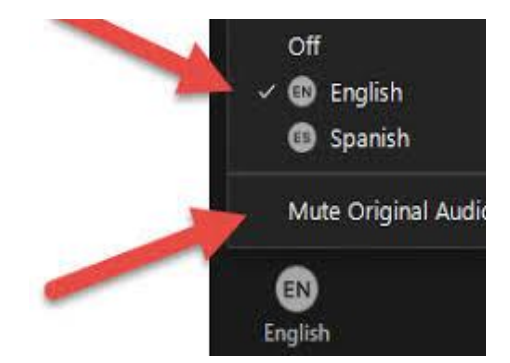